# Como solicitar uma CERTIDÃO DE QUARTEIRÃO E BAIRRO:

Explicações do procedimento na CARTA DE SERVIÇOS:

https://prefeitura.poa.br/carta-de-servicos/certidao-de-quarteirao-e-bairro-indica-ruas-doentorno-do-lote-e-bairro

Documento que fornece o quarteirão e bairro onde se localiza o imóvel, em logradouro cadastrado no Município de Porto Alegre, conforme o endereço que consta no cadastro imobiliário da Secretaria Municipal da Fazenda - SMF.

## **Requisitos / Documentos necessários**

Abertura de Processo no Sistema Eletrônico de Informações -SEI no Escritório de Licenciamento com os seguintes documentos:

Planta de situação <u>(clique aqui)</u>. (clicar no link para baixar o modelo de planta de situação que deve ser feito, digitalizado e anexado na hora da solicitação – OBSERVAR FIGURA AO LADO)

IPTU ou certidão de cadastro (SMF) ou certidão negativa de débitos (SMF) atualizada, com a indicação do endereço do imóvel.

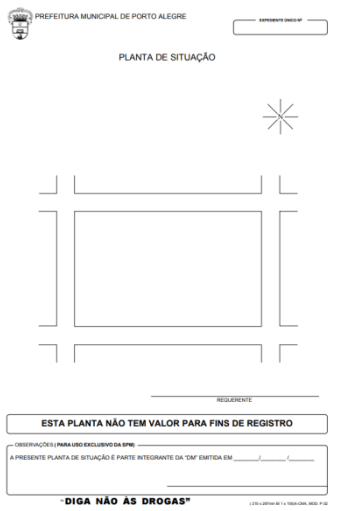

### Principais Etapas do Serviço

A solicitação deve ser realizada através do site <u>(clique</u> <u>aqui)</u> anexando, preenchidos, os documentos digitalizados em formato digital (PDF ou DWF). Será aberto processo SEI (Sistema Eletrônico de Informações) e encaminhado a SMAMS que analisa e emite a certidão. A certidão será emitida com uma chave de autenticação.

#### O QUE ACONTECE AO CLICAR NO LINK DO PORTAL DO LICENCIAMENTO - EL:

https://licenciamento.procempa.com.br/

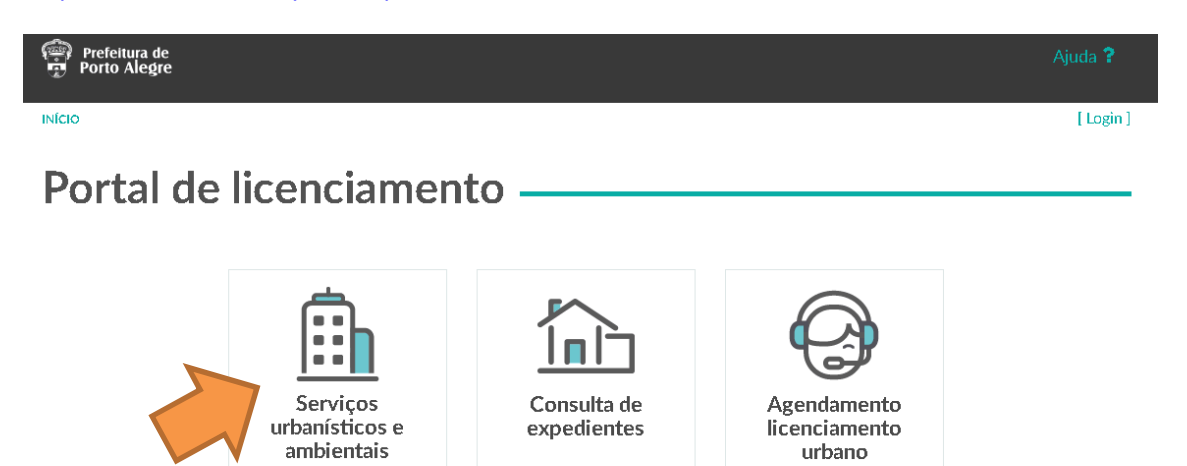

#### Escolha "Serviços urbanísticos e ambientais"

Faça o login com o seu melhor e-mail, por onde você irá receber informações sobre o andamento da sua solicitação. Se for seu primeiro acesso, você precisa clicar em CADASTRE-SE (Veja as Flechas em Iaranja) e preencher os dados da figura à direita.

| acessopoan                                          | Cadastre-se<br>Primeiro nome |
|-----------------------------------------------------|------------------------------|
| Entre com o email                                   | Sobrenome<br>E-mail          |
|                                                     | Senha<br>Confirme a senha    |
| Mantenha-me conectado                               | Não sou um robô              |
| Entrar                                              | «Voltar                      |
| Esqueceu a senha?<br>Não tem uma conta? Cadastre-se |                              |
| ou entre usando                                     |                              |
| Entrar com <b>gov.br</b>                            |                              |
| Login<br>Cidadão                                    |                              |

### Clique em "NOVO PROCESSO"

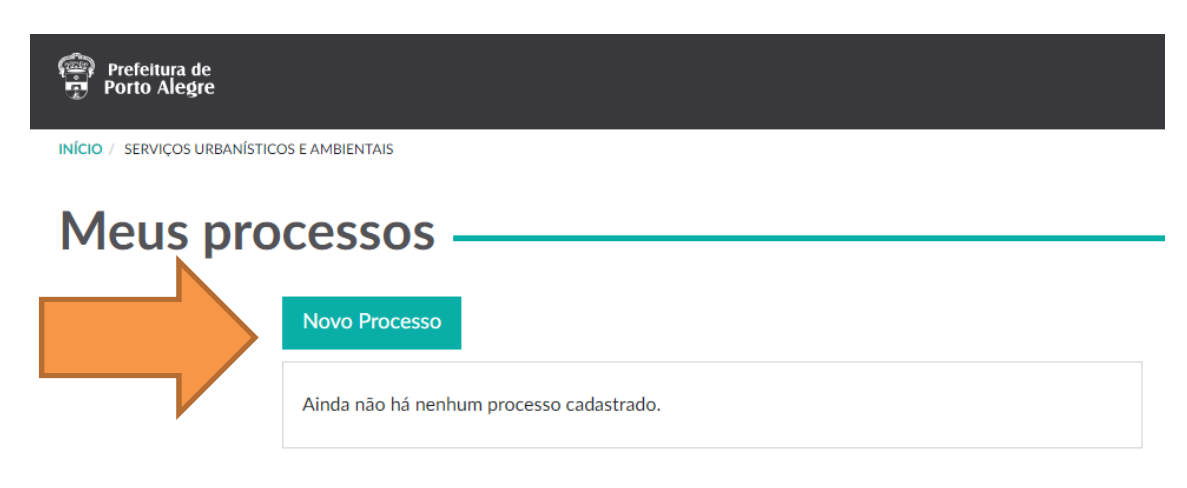

#### Escolha no MENU em "Certidão de Quarteirão e Bairro"

| Prefeitura de<br>Porto Alegre |                                          |  |
|-------------------------------|------------------------------------------|--|
| INÍCIO / SERVIÇOS URBANÍS     | COS E AMBIENTAIS                         |  |
| Meus pr                       | ocessos ————                             |  |
|                               |                                          |  |
|                               | Novo Processo                            |  |
|                               | Ainda não há nenhum processo cadastrado. |  |
|                               |                                          |  |
|                               | Tipo de requerimento                     |  |
|                               | Certidão de Quarteirão e Bairro          |  |
|                               |                                          |  |
|                               | Cancelar Continuar                       |  |
|                               |                                          |  |

PREENCHA TODOS OS DADOS DO REQUERIMENTO E DEPOIS CLIQUE EM AVANÇAR (CAMPOS OBRIGATÓRIOS CONTÉM \*)

| 1. DADOS DO REQUERIMENTO 2. DOCUMENTOS 3. DECLARAÇÃO 4. PROTOCOLO                                                        |        |
|----------------------------------------------------------------------------------------------------|--------|
| Você precisará anexar na próxima tela os seguintes documentos para dar seguimento a este<br>requerimento:                |        |
| <ul> <li>Planta de Situação</li> <li>IPTU ou certidão de cadastro (SMF) ou certidão negativa de débitos (SMF)</li> </ul> |        |
| Certidão de quarteirão e bairro                                                                                          |        |
| Identifique seu processo com o texto que desejar*           CERTIDÃO DE EXEMPLO                                          |        |
| Requerente                                                                                                    |        |
| Nome*                                                                                                    |        |
| Abcdefg Asdfg                                                                                                    |        |
| -<br>Endereco*                                                                                                    | _      |
| BORGES DE MEDEIROS, 2244                                                                                                 |        |
|                                                                                                    |        |
| Email: leterone destactores es esu br                                                                                    |        |
| university of concepter is govern                                                                                        |        |
| Tipo de Requerente*                                                                                                    | _      |
| ~                                                                                                    | ·      |
| Logradouro Número Informe o logradouro e selecione da lista apenas números                                               | inclui |
| Cadastre um ou mais endereços.                                                                                           |        |
|                                                                                                    |        |
| Proprietário                                                                                                    |        |
| Nome*                                                                                                    |        |
| Informe nome e sobrenome                                                                                                 |        |
| Email*                                                                                                    |        |
| Informe um email válido                                                                                                  |        |
| Responsável Técnico                                                                                                    |        |
| Nome                                                                                                    |        |
| Informe nome e sobrenome                                                                                                 |        |
| Email                                                                                                    |        |
| Informe um email válido                                                                                                  |        |
| Pagistro Drofissional                                                                                                    |        |
| Informe um registro válido no CREA/CAU                                                                                   |        |
|                                                                                                    |        |
| Observações                                                                                                    |        |
|                                                                                                    |        |
|                                                                                                    |        |
|                                                                                                    |        |
| Automat                                                                                                    |        |
| Avançar                                                                                                    |        |
|                                                                                                    |        |

#### FAÇA UPLOAD DOS DOCUMENTOS

Para isso, clique em "Adicione um arquivo PDF" e encontre os arquivos em seu computador para anexar. Depois de fazer o upload dos documentos, clique em avançar.

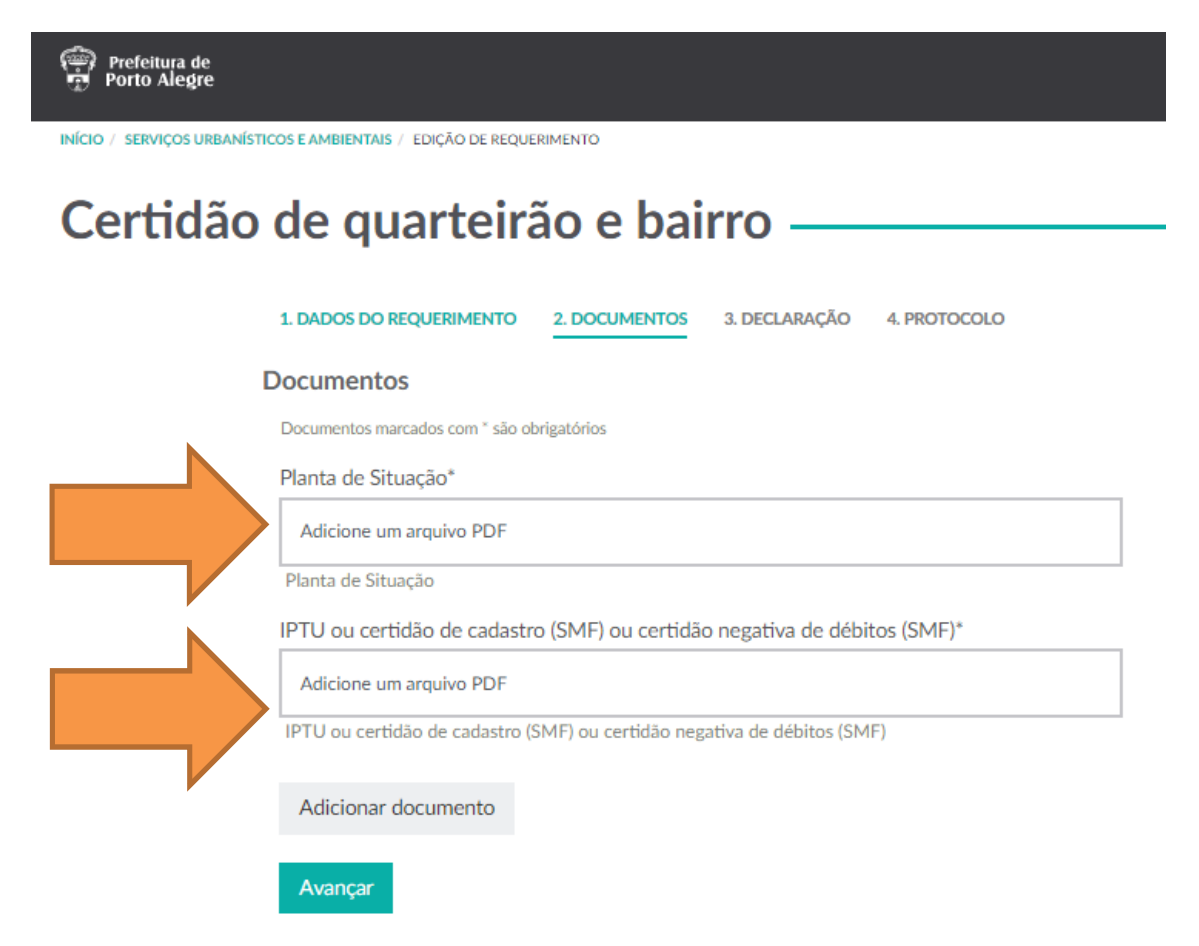

#### CLIQUE em "Concordar e prosseguir com a geração do Processo"

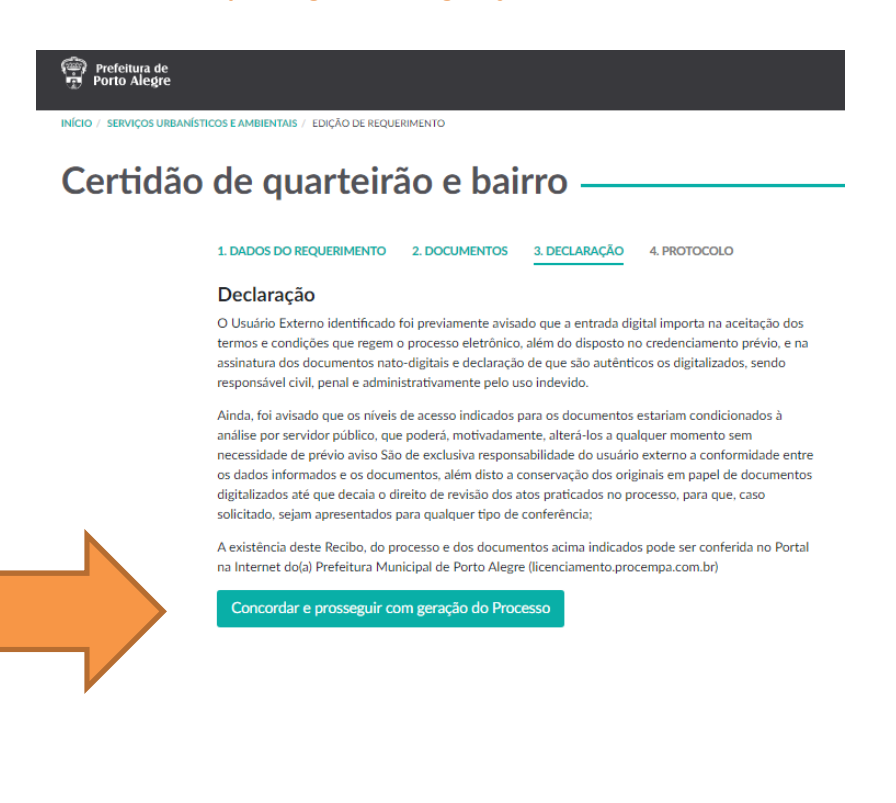

PRONTO! DESTA FORMA, É GERADO UM NÚMERO DE PROTOCOLO QUE PODE SER CONFERIDO NO PORTAL (MENU CONSULTA EXPEDIENTES)

https://licenciamento.procempa.com.br/

O Processo Eletrônico é criado e encaminhado para EDI-SMAMS.

A análise é feita pelo setor que emite a Certidão, caso esteja tudo certo com a documentação.

Caso esteja faltando algum documento, o setor irá encaminhar um e-mail com a solicitação para o requerente.

A Certidão é disponibilizada por e-mail e possui certificação digital.